# kiener + wittlin ag

Ihr Partner mit dem Plus Votre partenaire avec le Plus

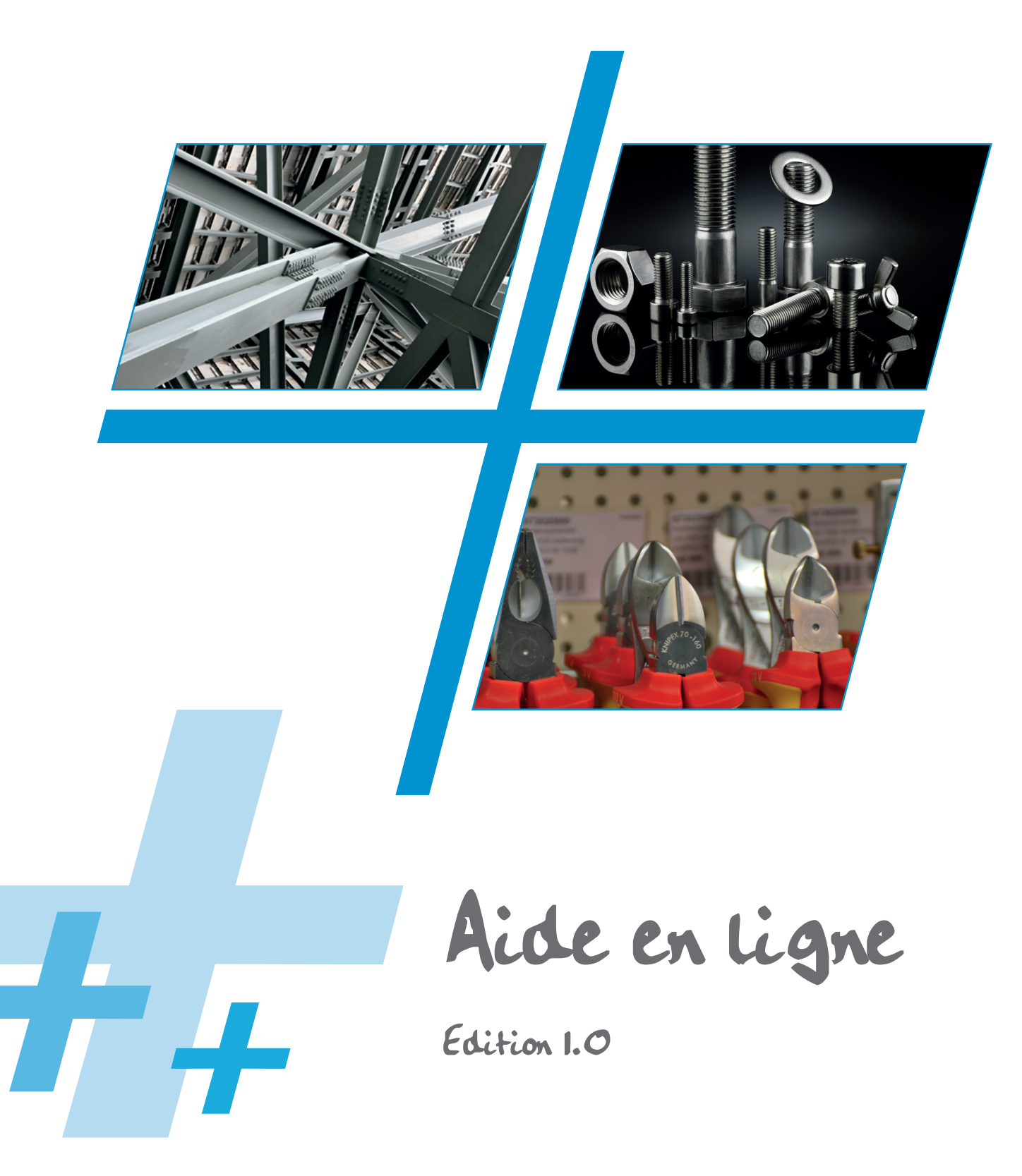

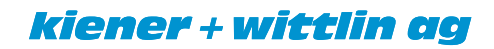

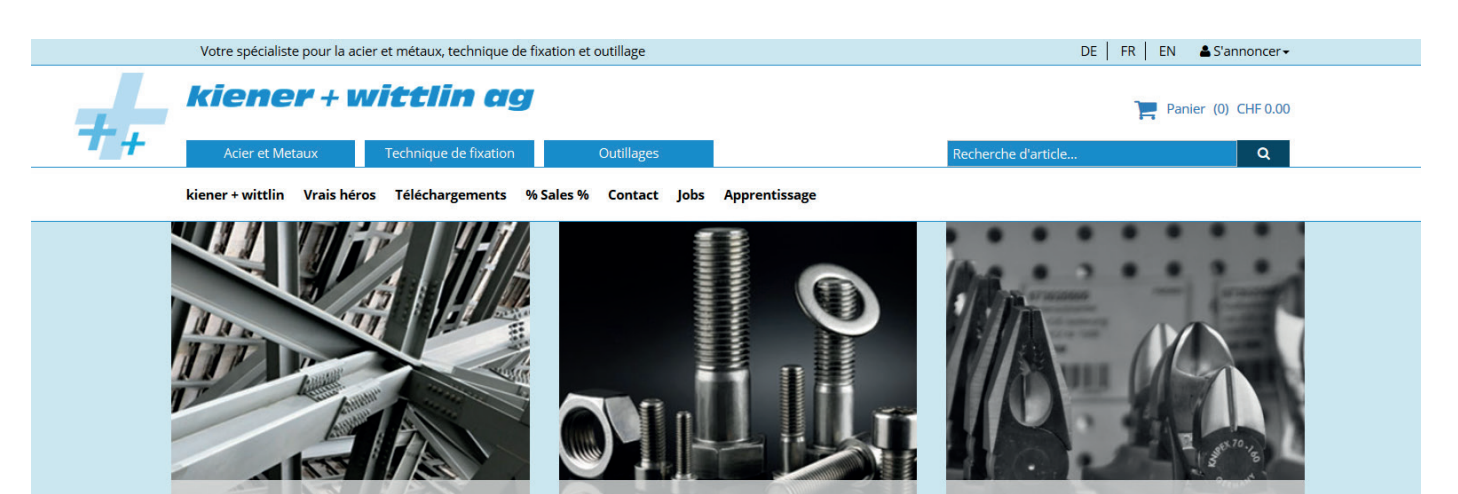

**TECHNIQUE DE FIXATION** 

Masterfix, WD- 40, Loctite et Gripple.

Nous sommes partenaire de marques renommées telles que Lindapter , MKT , Unbrako, Brunox,

ACIER ET MÉTAUX

vous êtes toujours bien servi.

Que ce soit en acier étiré, en aluminium , en acier inoxydable ou en métaux non ferreux - avec nous, OUTILLAGE La gamme va des outils électriques de marques bien connues comme Bosch, Fein et Millwaukee, qu'aux accessoires, consommables et outils spéciaux.

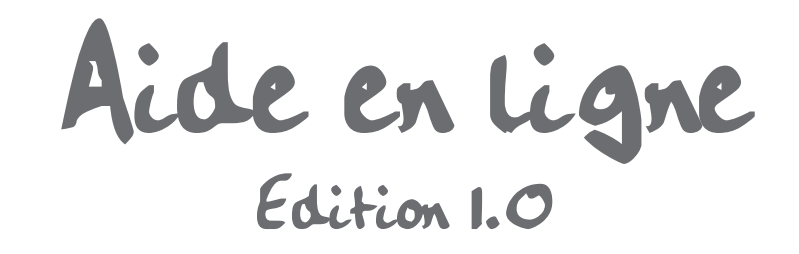

| 1. Page d'accueil                 | Page 3 - 4 |
|-----------------------------------|------------|
| 2. Navigateur / recherche produit | Page 5 - 6 |
| 3. Détails articles               | Page 7     |
| 4. Panier                         | Page 8     |
| 5. Récapitulatif commande         | Page 9     |
| 6. Avantages avec le Login        | Page 10    |

### 1. Page d'accueil

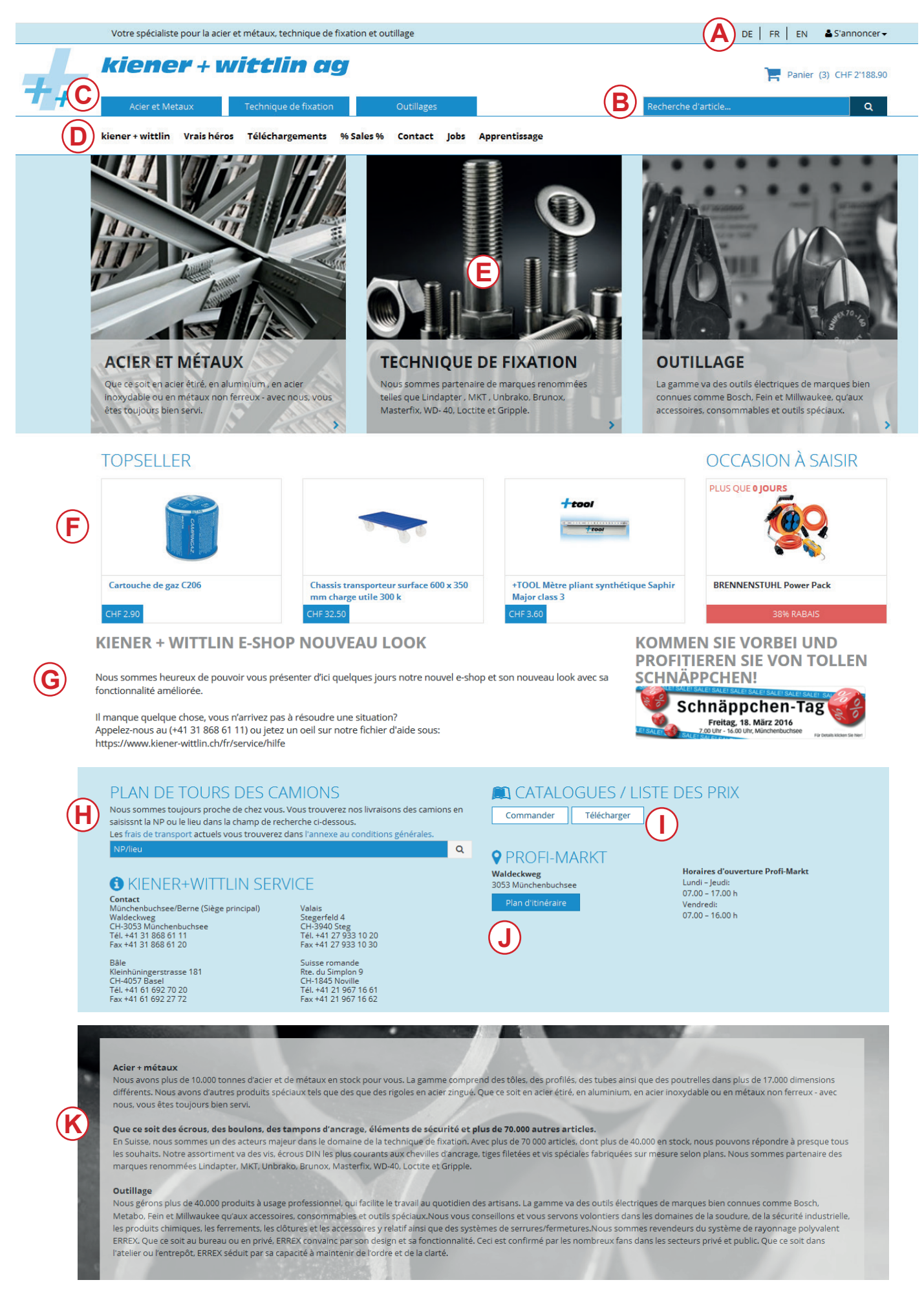

### kiener + wittlin ag

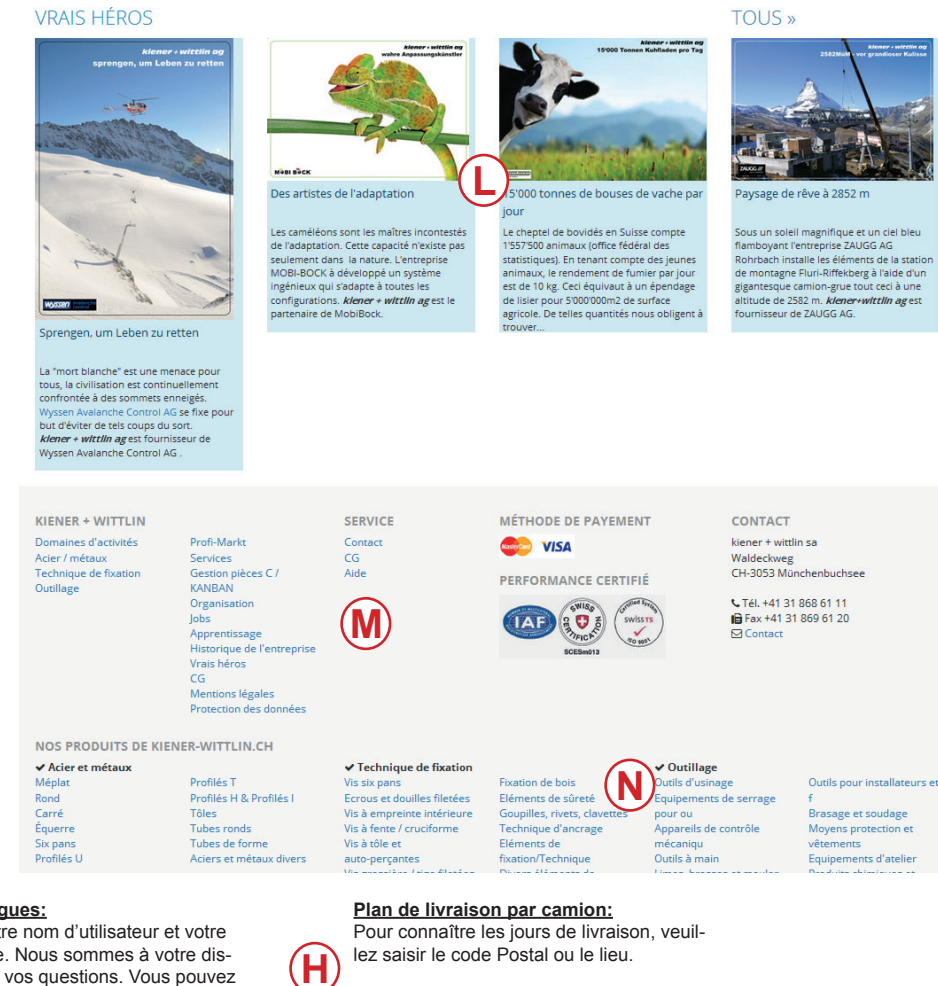

#### Login et langues:

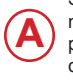

Saisissez votre nom d'utilisateur et votre mot de passe. Nous sommes à votre disposition pour vos questions. Vous pouvez choisir votre langue en cliquant sur FR ou DE.

#### Recherche produit:

Recherche de tous les produits dans le E-Shop en saisissant le mot complet, 3 lettres suffisent pour recevoir des propositions.

#### Catalogue produit:

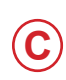

D

F

G

В

Ici vous pouvez choisir dans quel catalogue vous voulez commander un article. En positionnant le curseur, le premier choix de catalogue est proposé.

#### Accès internet:

A cet endroit, toutes les informations sur notre entreprise vous sont fournies Cet en-tête reste toujours visible lorsque vous déroulez les pages

#### Catalogue produit:

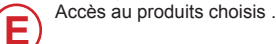

Meilleures ventes et bonnes affaires:

Articles en vues, actions et presentations des articles.

#### Bloc d'info:

Blog d'information pour manifestations et autres.

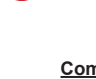

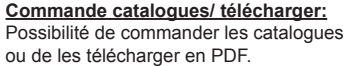

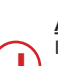

Accès: Indiquation de notre emplacement à l'aide de GoogleMaps.

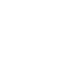

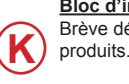

Bloc d'info produits: Brève déscription de notre gamme de

### Vrais héros:

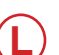

Information résumée sur nos vrais héros avec lien vers tous les vrais héros.

#### Flèche vers le haut:

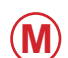

Cette flèche apparaît dès que la page déroulante est active. En selectionnant la flèche vous retournez en début de page.

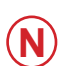

Pieds de page: Collecte des liens et accès direct à l'information

### 2. Navigateur / recherche produit

indiaués

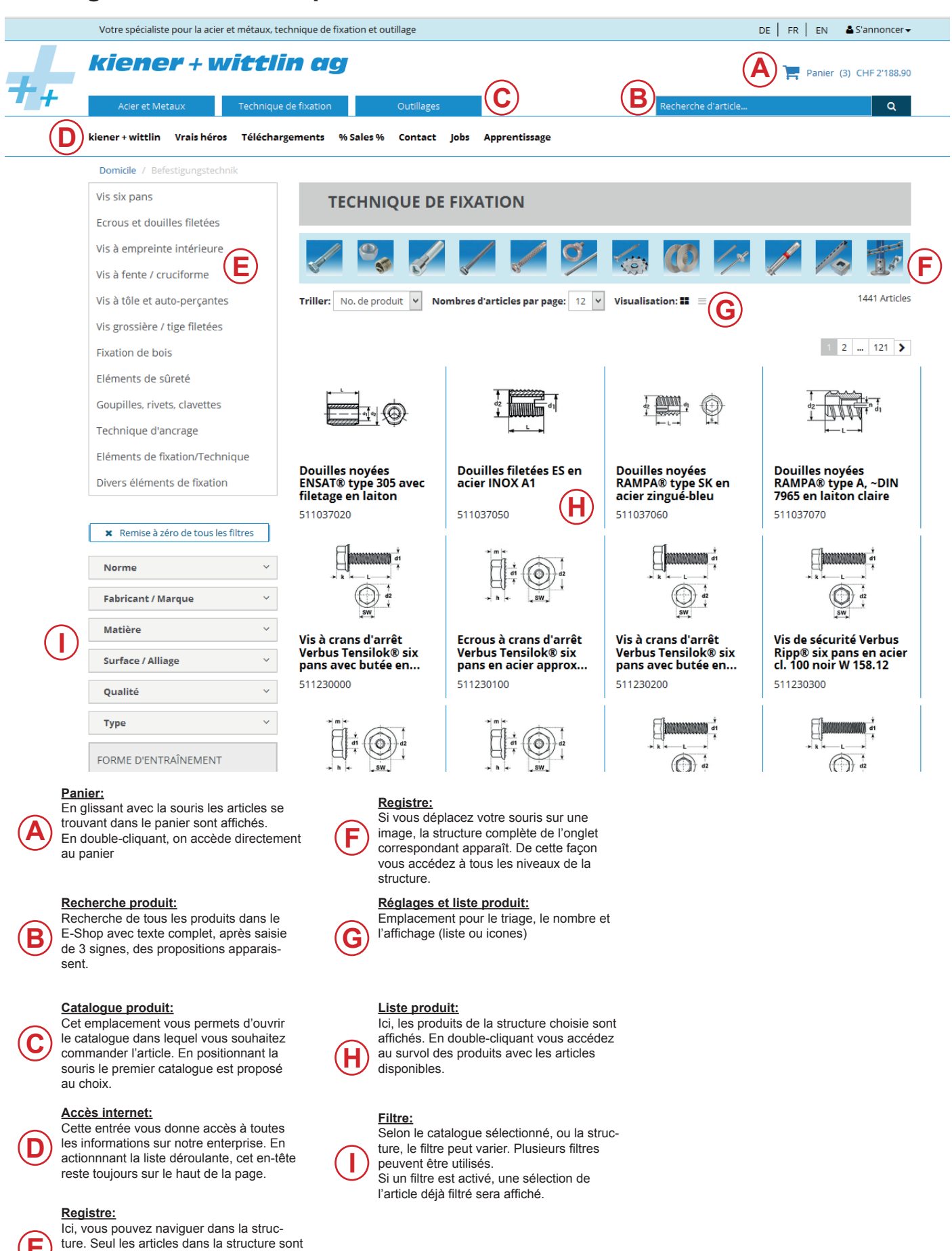

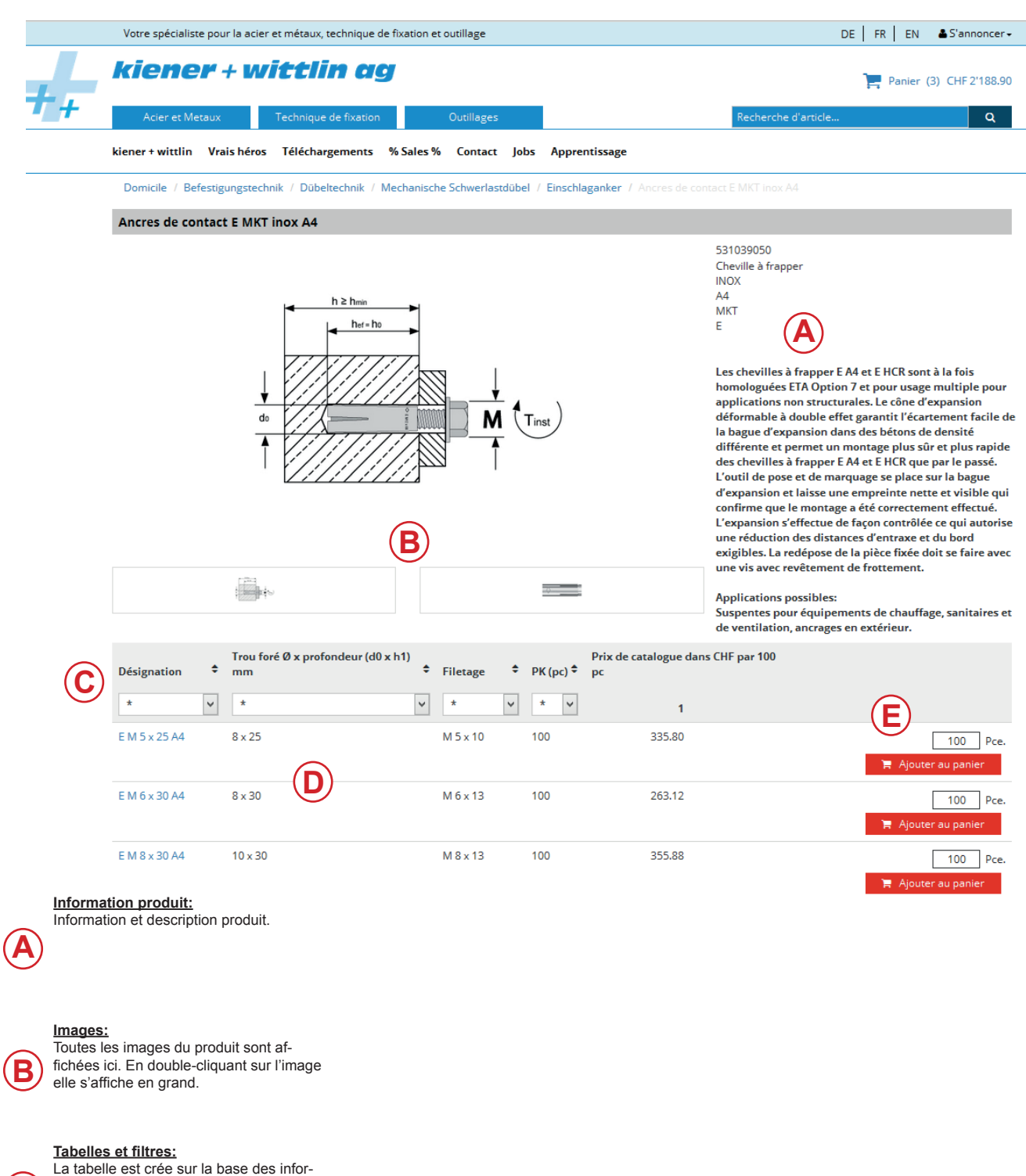

mations majeures de chaques articles. En actionnnant la liste déroulante, cet en-tête reste toujours sur le haut de la page.

#### Liste article:

Ici, toutes les grandeurs et tous les types sont listés. En double-cliquant sur l'icône bleue, les details du produit apparaissent.

#### Créer un panier:

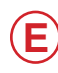

Г

Saisir la quantité et déposer dans le panier Dès que l'article se trouve dans le panier, la touche rouge passe au bleu.

6

### 3. Détails article

|                                                           |                                                                                                    | Votre spécialiste pour                                                                                                    | la acier et métaux,                                               | technique de                                            |                                                                                             |                                                                                                    |                                                                                                    |                                                                             |
|-----------------------------------------------------------|----------------------------------------------------------------------------------------------------|----------------------------------------------------------------------------------------------------|-------------------------------------------------------------------|---------------------------------------------------------|---------------------------------------------------------------------------------------------|----------------------------------------------------------------------------------------------------|----------------------------------------------------------------------------------------------------|-----------------------------------------------------------------------------|
|                                                           |                                                                                                    | kiener +                                                                                                    | wittli                                                            |                                                         | Panier (3) CHF 2'188.90                                                                     |                                                                                                    |                                                                                                    |                                                                             |
| _                                                         | <b>T+</b>                                                                                                | Acier et Metaux                                                                                                    | Technique                                                         | de fixation                                             | Outillages                                                                                  |                                                                                                    | Recherche d'article                                                                                                    | ٩                                                                           |
|                                                           |                                                                                                    | klener + wittiin Vrais                                                                                                    | héros Téléchar                                                    | gements %                                               | Sales % Contact Jobs                                                                        | DE FR EN ▲Sannoncer<br>Retretere d'article. 2<br>Apprentisage<br>Einschlaganker / Andres de contact EMCI inox A4<br>Einschlaganker / Andres de contact EMCI inox A4<br>Eat des stock:<br>Punité de cammande: 100<br>Ruméro article: 5103950505<br>Prix de catalogue par: 100 pc<br>Cris 335.80<br>TVA exclue; supplements frais d'envol<br>TVA exclue; supplements frais d'envol<br>TVA exclue; supplements frais d'envol<br>TVA exclue; supplements frais d'envol<br>TVA exclue; supplements frais d'envol<br>TVA exclue; supplements frais d'envol<br>TVA exclue; supplements frais d'envol |                                                                                                    |                                                                             |
| -                                                         |                                                                                                    | Domicile / Befestigu                                                                                                    | ngstechnik / Dübr                                                 | eltechnik / M                                           | echanische Schwerlastdübe                                                                   | I / Einschlaganker / Ancres d                                                                                                    | e contact E MKT inox A4                                                                                                    |                                                                             |
|                                                           |                                                                                                    | Ancres de contact                                                                                                    | E MKT inox A4                                                     |                                                         |                                                                                             |                                                                                                    | DE FR EN & Sannoncer-   Recherche d'article. Q   contact E MKT inox A4   Etat des stocks: •   L'unité de commande: 100   Numéro article: 76   Gradation des quantités   Terme de recherche: 531039050.5   Prix de catalogue par: 100 pc   Gradation des quantités   Gradation des quantités   Chr 335.80   TVA exclue, suppléments frais d'envol   Chr 335.81   Trans non structurales. Le cône d'expansion déformable à montage plus sur et plus rapide des chevilles à trapper E A4   e que le montage a été correctement effectué. L'expansion de la plèce fixée doit se faire avec une vis avec revêtement |                                                                             |
|                                                           | lateur:<br>issant la so<br>ielle est affi<br>ant connec<br>iets sont affi<br>articles :<br>is les indica |                                                                                                    |                                                                   |                                                         |                                                                                             |                                                                                                    | Etat des stocks: 🌘                                                                                                    |                                                                             |
|                                                           |                                                                                                    |                                                                                                    |                                                                   |                                                         |                                                                                             |                                                                                                    | l'unité de commande:                                                                                                    | 100                                                                         |
|                                                           |                                                                                                    |                                                                                                    |                                                                   | h ≥ h <sub>min</sub>                                    | -▶                                                                                          |                                                                                                    | Numéro article: 76120                                                                                                    | 85266788                                                                    |
|                                                           |                                                                                                    |                                                                                                    |                                                                   | hef = ho                                                | *                                                                                           |                                                                                                    | Prix de catalogue par:                                                                                                    | 1039050.5                                                                   |
|                                                           |                                                                                                    |                                                                                                    |                                                                   |                                                         | M Tin                                                                                       | st                                                                                                    | Gradation des que                                                                                                    | PRIX DU CATALOGUE<br>CHF <b>335.80</b><br>exclue, suppléments frais d'envol |
|                                                           |                                                                                                    |                                                                                                    |                                                                   |                                                         |                                                                                             |                                                                                                    | 10                                                                                                    | U Pce. 🖶 Ajouter au panier                                                  |
|                                                           |                                                                                                    |                                                                                                    |                                                                   |                                                         |                                                                                             | 0                                                                                                    |                                                                                                    |                                                                             |
|                                                           |                                                                                                    | Déscription Spéc                                                                                                    | ification détail                                                  | l documer                                               |                                                                                             |                                                                                                    |                                                                                                    |                                                                             |
|                                                           |                                                                                                    | L'outil de pose et de ma<br>s'effectue de façon contr<br>de frottement.<br>Applications possibles:<br>Suspentes pour équiper | rquage se place sur<br>ôlée ce qui autoris<br>nents de chauffage, | r la bague d'exț<br>e une réductio<br>, sanitaires et c | pansion et laisse une empre<br>n des distances d'entraxe e<br>de ventilation, ancrages en e | inte nette et visible qui confirn<br>du bord exigibles. La redépos<br>extérieur.                                                                                                    | ne que le montage a été corr<br>e de la pièce fixée doit se fai                                                                                                    | 'ectement effectué. L'expansion<br>re avec une vis avec revêtement          |
|                                                           |                                                                                                    | Vu en dernier Ac                                                                                                    |                                                                   | )                                                       |                                                                                             |                                                                                                    |                                                                                                    |                                                                             |
|                                                           |                                                                                                    | Common 4                                                                                                    | Barri                                                             |                                                         |                                                                                             |                                                                                                    |                                                                                                    |                                                                             |
|                                                           |                                                                                                    |                                                                                                    | H-                                                                |                                                         | $\diamond$                                                                                  |                                                                                                    |                                                                                                    |                                                                             |
|                                                           |                                                                                                    | Vis à tête six pans en                                                                                                    | Vis à tête six                                                    | e pans en                                               | Ancres de contact E                                                                         |                                                                                                    |                                                                                                    |                                                                             |
| <b>Tabula</b><br>En glis<br>la tabe<br>En étal<br>prix ne | ateur:<br>ssant la sou<br>elle est affic<br>nt connecte<br>ets sont affic                                | acter INOX A 2 DIN 933<br>Iris sur la case de<br>hée.<br>é sur votre compte<br>chés.                                         | l'article,                                                        | a 2 DIN 933                                             | ј мкі Inox A4                                                                               | I                                                                                                    |                                                                                                    |                                                                             |
| Infos a<br>Toutes                                         | articles :<br>les indicat                                                                                | ions sont dans l'or                                                                                                    | nglet.                                                            |                                                         |                                                                                             |                                                                                                    |                                                                                                    |                                                                             |
| <b>Article</b><br>Dans c<br>articles<br>enviror<br>permel | es supplén<br>cet environi<br>s consultés<br>nnement pe<br>ttre de visu                                  | nentaires:<br>nement les dernier<br>sont visualisés. C<br>eut également vou<br>aliser des accesso                            | rs<br>et<br>is<br>⊳ires et                                        |                                                         |                                                                                             |                                                                                                    |                                                                                                    |                                                                             |

permettre de visualiser des acces d'autres articles y relatif.

AB

**(C)** 

### 4. Panier

|                                       | Votre spécialiste pour la acier et méti                                                                                                    | aux technique de fixatio                                       | n et outillage                                                                                                    |                                                                                                    |                           | DE                               |                              |  |  |  |
|---------------------------------------|----------------------------------------------------------------------------------------------------|----------------------------------------------------------------|----------------------------------------------------------------------------------------------------|----------------------------------------------------------------------------------------------------|---------------------------|----------------------------------|------------------------------|--|--|--|
|                                       |                                                                                                    |                                                                |                                                                                                    |                                                                                                    |                           |                                  |                              |  |  |  |
|                                       | kiener + witt                                                                                                    | lin ag                                                         |                                                                                                    |                                                                                                    |                           | )                                | Panier (3) CHF 2'188.90      |  |  |  |
| ++                                    |                                                                                                    |                                                                |                                                                                                    |                                                                                                    |                           | ·                                |                              |  |  |  |
|                                       | Acier et Metaux Fechn                                                                                                    | ique de fixation                                               | Outillages                                                                                                    |                                                                                                    | Rec                       | nerche d'article                 | Q                            |  |  |  |
|                                       | kiener + wittlin Vrais héros Télé                                                                                                    | chargements % Sale                                             | s% Contact Jobs                                                                                                    | Apprentissage                                                                                                  |                           |                                  |                              |  |  |  |
|                                       | Panier (763773)                                                                                                    |                                                                |                                                                                                    |                                                                                                    |                           |                                  |                              |  |  |  |
|                                       |                                                                                                    |                                                                |                                                                                                    |                                                                                                    |                           |                                  |                              |  |  |  |
|                                       | Je souhaite m'inscrire en tant que n                                                                                                    | ouveau                                                         |                                                                                                    | Ma séfésence                                                                                                   |                           | Objekt 251-258.48                | A la caisse                  |  |  |  |
|                                       | client.                                                                                                    | Mustermann AG                                                  |                                                                                                    | Numéro de com                                                                                                  | mande                     | 03032016                         |                              |  |  |  |
|                                       | Entreprise                                                                                                    | Mustermann                                                     |                                                                                                    | Date de livraisor                                                                                              | désirée                   | 15.04.2016                       | <b>m</b>                     |  |  |  |
|                                       | Prénom                                                                                                    | Max                                                            |                                                                                                    | Type d'envoi *                                                                                                 |                           | Colis                            | ¥                            |  |  |  |
|                                       | Rue*                                                                                                    | Waldeckweg                                                     |                                                                                                    | Livraison partiel                                                                                              | le autorisée              | Pas de livraison partie          | lle                          |  |  |  |
|                                       | NPA/Lieu*                                                                                                    | 3053 München                                                   | buchsee                                                                                                    | Remarques                                                                                                    | ie autorisee              |                                  |                              |  |  |  |
|                                       | Fonction                                                                                                    | Leiter Einkauf                                                 |                                                                                                    |                                                                                                    |                           |                                  |                              |  |  |  |
|                                       | Département                                                                                                    | Einkauf Befestigungst                                          | eile                                                                                                    |                                                                                                    |                           | Mustermann AG                    |                              |  |  |  |
|                                       | Téléphone*                                                                                                    | 031 *** ** **                                                  |                                                                                                    | Adresse de livra                                                                                               | son (changer)             | Mustermann                       |                              |  |  |  |
|                                       | Fax                                                                                                    | 031 *** ** **                                                  |                                                                                                    | ]                                                                                                    | B                         | Waldeckweg<br>3053 Münchenbuchse | e                            |  |  |  |
|                                       | Portable                                                                                                    | 076 *** ** **                                                  |                                                                                                    |                                                                                                    | _                         |                                  |                              |  |  |  |
|                                       | Courrier électronique*                                                                                                    | MundM@musterman                                                | nag.ch                                                                                                    |                                                                                                    |                           |                                  |                              |  |  |  |
|                                       | l es champs comportant une * doivent êt                                                                                                    | tre obligatoirement rem                                        | plic                                                                                                    |                                                                                                    |                           |                                  |                              |  |  |  |
|                                       | Les champs comportant une "doivent el                                                                                                    | i e obigatoirement rem                                         | hua                                                                                                    |                                                                                                    |                           |                                  |                              |  |  |  |
|                                       | Numéro de produit                                                                                                    | Descriptif                                                     | Disponibilité                                                                                                    | Quantité                                                                                                    | Brut                      | Net                              | Montant en CHF               |  |  |  |
|                                       | 511620000                                                                                                    | Vis à tête 6-pans                                              | •                                                                                                    | 100                                                                                                    | 19.18                     | 19.18                            | 19.20                        |  |  |  |
|                                       | M 3 X 6                                                                                                    | DIN 933<br>inox A2                                             |                                                                                                    |                                                                                                    | -                         |                                  | [889]                        |  |  |  |
|                                       | 511620000<br>M 3 X 8                                                                                                    | Vis à tête 6-pans<br>DIN 933<br>inox A2                        | • (D)                                                                                                    | 10000                                                                                                    | <b>E</b> <sup>15.39</sup> | 15.39                            | 1'539.00                     |  |  |  |
|                                       | 511620000<br>M 36 X 120                                                                                                    | Vis à tête 6-pans<br>DIN 933                                   | •                                                                                                    | 10                                                                                                    | 6'307.00                  | 6'307.00                         | 630.70                       |  |  |  |
|                                       |                                                                                                    | Inox A2-70                                                     |                                                                                                    |                                                                                                    |                           |                                  |                              |  |  |  |
|                                       |                                                                                                    |                                                                |                                                                                                    |                                                                                                    |                           | TVA exclu                        | e, suppléments frais d'envoi |  |  |  |
|                                       | Enregistrer Saisir des articles                                                                                                    | supplémentaires                                                |                                                                                                    |                                                                                                    |                           |                                  | A la caisse                  |  |  |  |
|                                       |                                                                                                    |                                                                |                                                                                                    |                                                                                                    |                           |                                  | $\odot$                      |  |  |  |
| A per                                 | ntact :<br>s visiteurs ou les nouveaux clients<br>uvent s'inscrire directement ici.                                                                        | F                                                              | Sauvegarder:<br>En appuyant sur la touche sauvegarder,<br>vous confirmez l'enregistrement de la<br>nouvelle quantité enregistrée. |                                                                                                    |                           |                                  |                              |  |  |  |
| B ne cet                              | anger l'adresse de livraison:<br>s modifications de l'adresse de livr<br>sont prises en concidération que p<br>te commande en particulier.                 | aison,<br>our                                                  | Client avec login:<br>Le panier de comm<br>et il est disponible<br>prochain login.                                                | ent avec login:<br>panier de commande est sauvegardé<br>il est disponible à nouveau lors d'un<br>ochain login. |                           |                                  |                              |  |  |  |
| C lci<br>de<br>vos                    | ormations concernant la comma<br>sont affichés les articles de votre p<br>commande. Les prix corresponder<br>s conditions personnelles.                    | ande:<br>banier<br>ht à                                        | Enregistrement d'autres articles:<br>Ajouter d'autres articles de notre assorti-<br>ment à votre panier.                          |                                                                                                    |                           |                                  |                              |  |  |  |
| Dis<br>Ver<br>Jau<br>en<br>rou<br>jou | sponibilité des stocks:<br>rt = quantité commandée disponib<br>une = quantité partiellement dispor<br>stock<br>ge = article disponible d'ici quelqu<br>rs  | Effacer des articles:<br>L'article est retiré de votre panier. |                                                                                                    |                                                                                                    |                           |                                  |                              |  |  |  |
| E Ad<br>Les<br>act<br>qua<br>che      | lapter les quantités:<br>s prix sont recalculés en appuyant<br>ualiser. Pour confirmer la nouvelle<br>antité enregistrée, appuyer sur la<br>e sauvegarder. | sur<br>tou-                                                    | Continuer ici pou<br>mande:<br>Ici, vous pouvez pa<br>et terminer votre or                                                        | <u>r finaliser votre c</u><br>asser votre comma<br>dre                                                         | ande                      |                                  |                              |  |  |  |

## 5. Récapitulatif commande

|                           | Votre spécialiste pou                            | ur la acier et mé       | étaux, technique de | e fixation et | outillage                               |      |                 |                | DE FR                        | EN         | S'annoncer      |
|---------------------------|--------------------------------------------------|-------------------------|---------------------|---------------|-----------------------------------------|------|-----------------|----------------|------------------------------|------------|-----------------|
|                           | kiener                                           | + <b>wit</b> t          | tlin ag             | 7             |                                         |      |                 |                | P                            | anier (3)  | CHF 2'188.9     |
| <b>T</b> +                | Acier et Metaux                                  | Tech                    | nnique de fixation  |               | Outillages                              |      |                 | Red            | herche d'article             |            | Q               |
|                           | kiener + wittlin Vra                             | ais héros Tél           | échargements        | % Sales %     | Contact                                 | Jobs | Apprentissage   |                |                              |            |                 |
|                           | Panier (763773)                                  |                         |                     |               |                                         |      |                 |                |                              |            |                 |
|                           | Neukunde                                         |                         |                     | _             |                                         |      |                 |                | Commande avec obl            | igation de | e paiement      |
|                           | Entreprise                                       |                         | Mustermann A        | a             |                                         |      | Ma référence    |                | Objekt 251-258.48            |            |                 |
|                           | Nom*                                             |                         | Mustermann          |               |                                         |      | Numéro de con   | nmande         | 03032016                     |            |                 |
|                           | Prénom                                           |                         | Waldaaloosa         |               |                                         |      | Date de livrais | on désirée     | 15.04.2016                   |            |                 |
|                           | Rue*                                             |                         | 2052 Mösshart       |               |                                         |      | Type d'envoi *  |                | Colis                        |            |                 |
|                           | NPA/Lieu*                                        |                         | 3033 Wunchent       | buchsee       |                                         |      | Livraison parti | elle autorisée |                              |            |                 |
|                           | Fonction                                         |                         | Leiter Einkaut      |               |                                         |      | Remarques       |                |                              |            |                 |
|                           | Département                                      |                         | Einkauf Befestig    | gungsteile    |                                         |      | Adresse de livr | aison          | Mustermann AG                |            |                 |
|                           | Téléphone*                                       |                         | 031 000 00 00       |               |                                         |      |                 |                | Waldeckweg                   |            |                 |
|                           | Fax                                              |                         | 031 000 00 00       |               |                                         |      |                 |                | 3053 Münchenbuchsee          |            |                 |
|                           | Portable                                         |                         | 0/6******           |               |                                         |      | ( <b>A</b> )    |                |                              |            |                 |
|                           | Courrier électroniqu                             | ıe*                     | MundM@muste         | ermannag.c    | n                                       |      | C               |                |                              |            |                 |
|                           | Quantité                                         | Numéro d                | le produit          |               | Descriptif                              |      |                 | Brut           | Net                          | Mo         | ntant en CHI    |
|                           | 100                                              | 511620000<br>M 3 X 6    | D                   |               | Vis à tête 6-p<br>DIN 933<br>inox A2    | ans  | •               | 19.18          | 19.18                        |            | 19.20           |
|                           | 10000                                            | 511620000<br>M 3 X 8    | D                   |               | Vis à tête 6-p<br>DIN 933<br>inox A2    | ans  | •               | 15.39          | 15.39                        |            | 1'539.0         |
|                           | 10                                               | 511620000<br>M 36 X 120 | D<br>D              |               | Vis à tête 6-p<br>DIN 933<br>inox A2-70 | ans  | •               | 6'307.00       | 6'307.00                     |            | 630.7           |
|                           |                                                  |                         |                     |               |                                         |      |                 |                | TVA exclue, st               | upplémer   | ıts frais d'env |
|                           |                                                  |                         |                     |               |                                         |      |                 |                | Montant total                |            |                 |
|                           |                                                  |                         |                     |               |                                         |      |                 |                | Total de la commande s       | ans TVA    | 2'188.9         |
|                           |                                                  |                         |                     |               |                                         |      |                 |                | Total TVA                    |            | 175.1           |
|                           | R                                                |                         |                     |               |                                         |      |                 |                | Total incl. TVA 8.0%         |            | 2'364.0         |
|                           | Retour                                           |                         |                     |               |                                         |      |                 | Par l'envoi de | e la commande je déclare êtr | e d'accor  | d avec les CG   |
|                           |                                                  |                         |                     |               |                                         |      |                 | C              | 2                            | 0          |                 |
| Apercu de                 | étaillé:                                         |                         |                     |               |                                         |      |                 |                |                              |            |                 |
| Pour contr                | rôler votre comma                                | nde                     |                     |               |                                         |      |                 |                |                              |            |                 |
| )                         |                                                  |                         |                     |               |                                         |      |                 |                |                              |            |                 |
|                           |                                                  |                         |                     |               |                                         |      |                 |                |                              |            |                 |
|                           |                                                  |                         |                     |               |                                         |      |                 |                |                              |            |                 |
| Retour au                 | <u>ı panier:</u>                                 |                         |                     |               |                                         |      |                 |                |                              |            |                 |
| Où vous p                 | ouvez modifier vo                                | s enregistre            | 9-                  |               |                                         |      |                 |                |                              |            |                 |
| ments.                    |                                                  |                         |                     |               |                                         |      |                 |                |                              |            |                 |
|                           |                                                  |                         |                     |               |                                         |      |                 |                |                              |            |                 |
| Articles s<br>Finalisatio | upplémentaires:<br>n de la commande<br>registrés | e pour les              |                     |               |                                         |      |                 |                |                              |            |                 |
| Les visiter               | urs peuven payer of                              | directement             | par                 |               |                                         |      |                 |                |                              |            |                 |
| Saferpay.<br>Appuyer s    | ur commander po                                  | ur envoyer              |                     |               |                                         |      |                 |                |                              |            |                 |
| pour paye                 | r.                                               |                         |                     |               |                                         |      |                 |                |                              |            |                 |

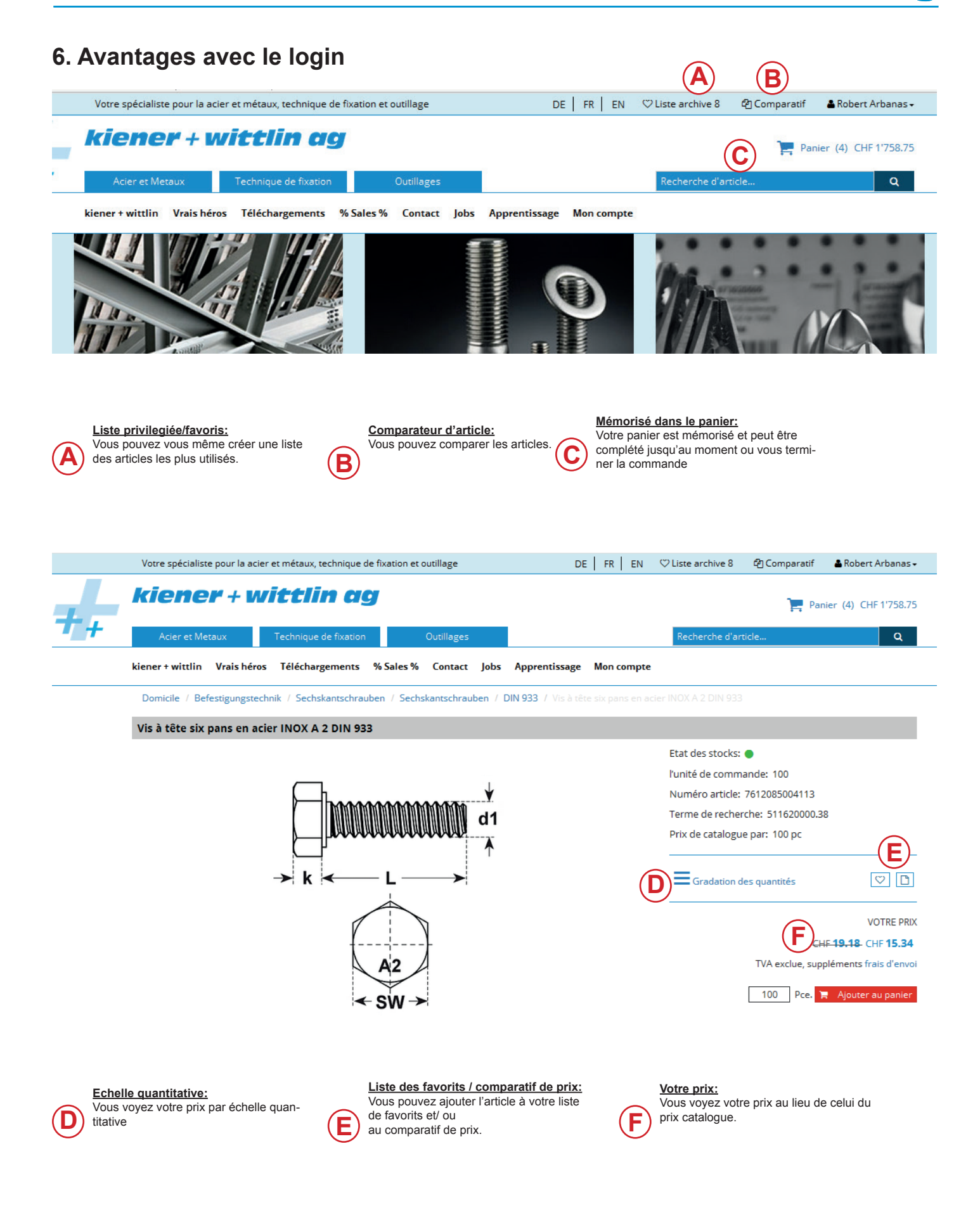

# kiener + wittlin ag

Ihr Partner mit dem Plus Votre partenaire avec le Plus

# Stahl + Metalle Befestigungstechnik Werkzeuge Profi-Markt

Ihr flexibler Grosshändler für Industrie, Gewerbe und Handwerk

Acier + Métaux Technique de Fixation Outillage Profi-Markt

Votre grossiste flexible pour l'industrie et l'artisanat

#### Hauptsitz Siège principal Waldeckweg

Waldeckweg CH-3053 Münchenbuchsee Tel: +41 31 868 61 11 Fax: +41 31 868 61 20

www.kiener-wittlin.ch info@kiener-wittlin.ch

### Basel

**Bâle** Kleinhüningerstrasse 181 CH-4057 Basel Tel: +41 61 692 70 20 Fax: +41 61 692 27 72

#### Wallis

Valais Stegerfeld 4 CH-3940 Steg Tel: +41 27 933 10 20 Fax: +41 27 933 10 30

### Westschweiz

Suisse romande Rte. du Simplon 9 CH-1845 Noville Tel: +41 21 967 16 61 Fax: +41 21 967 16 62